# LDD ガイドブック

制作:豊橋技術科学大学総合文化部レゴ部門

# はじめに

#### LDD(LEGO Digital Designer)のダウンロード

http://ldd.lego.com/en-us/download を開くと英語版のダウンロード画面に進む. 日本語版 はない. (ドイツ語版・英語版のみ)

Mac 版と Windows 版があるので、お使いの PC と合う方選択・ダウンロードする.

| 1000 DIGITAL DESIGNER                                                                                                    |                                                                                                    | DOWNLOAD            | GALLERY | SUPPORT |
|----------------------------------------------------------------------------------------------------|----------------------------------------------------------------------------------------------------|---------------------|---------|---------|
| START BUILDING!<br>DOWNLOAD LEGO DIGITAL DESIGNER 4.                                                                                                    | .3                                                                                                    |                     |         |         |
| LEGO Digital Designer 4.3<br>>> FOR MAC 05X <<                                                                                                    | LEGO Digital Designer 4<br>>> FOR WINDOWS PC <<                                                                                                    | .3                  |         |         |
| L.                                                                                                    | Windows                                                                                                    |                     |         |         |
|                                                                                                    |                                                                                                    |                     |         |         |
| REINITIATUM STATISHE REQUIREMENTS FOR MAC<br>Operating system: 05: 10: 10: 10 in higher<br>Groubics and: MIDIA GeFarce 5200/ATI Radeon 7500 or better<br>RAM: 10: 00<br>Hard disk space: 1:08 | PERINTPATH SYSTEM REQUIREMENTS FOR PC<br>Operating system: Windows X9, Windows Vista, Win<br>Windows 8 or Windows 10.<br>CPU: 1 GHz processor or Haber<br>Graphics cards 128 MB graphics card (Open6L 1.1 o<br>compatible)<br>RAM: 512 MB | dows 7,<br>r higher |         |         |

setupLDD-PC-(数字).exe のようなファイルを保存・実行→PC の変更許可でダウンロード

ダウンロードすると Designer のアイコンが出るのでダブルクリックする.そのとき、インター ネットに繋いでない場合、注意が出る.そこで OK をクリックすると以下の表示になる.

#### ホーム画面

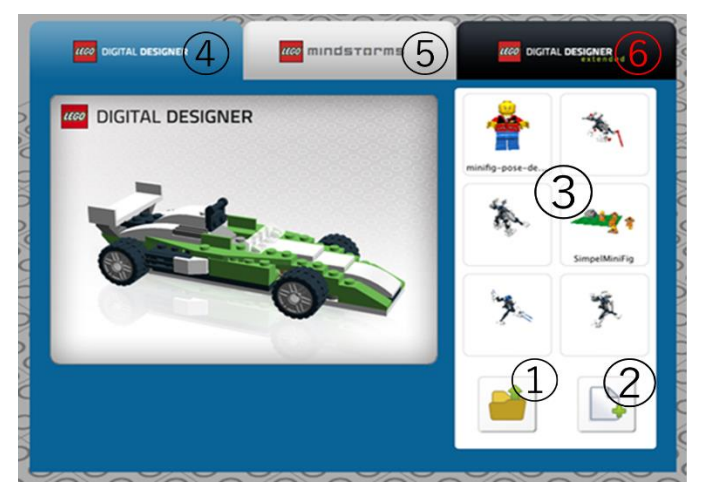

- ① ファイルからモデルを読み込み、作成画面へ
- ② 新規作成(新しいモデルを制作する)
- ③ 最近のモデルから作成画面へ
- ④ (LDD)基本的な形式. 全色の存在する基本パーツ(マインドストーム本体以外)が表示
- (5) (LEGO MINDSTORM)マインドストームつまり、ロボット製作に特化した形式.ロボットに使えそうなパーツのみ表示.

 (LDD Extended)パーツを種類別に表示し、後で指定の色に塗ることができる形式.パ ーツが見つからないときに便利.

(④~⑥は下の制作画面の View→New themes→④~⑥でも変えることができる)

# 制作画面

上の①~③のいずれかを選択すると以下の製作画面に移る

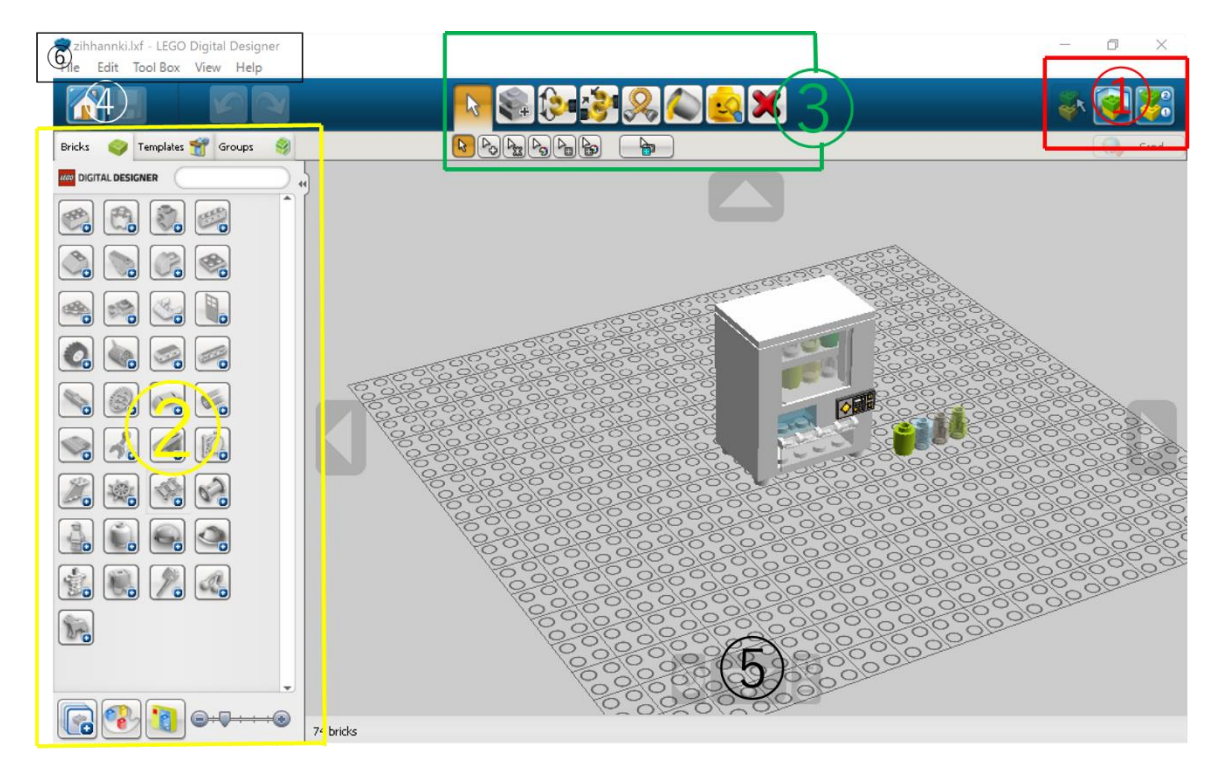

- (1) 3つのモード:制作の画面か景色的画面か説明書画面に移る
- ② パレット: 自作した templetes, Group と blocks を表示
- ③ ツール: コピー・曲げる・移動するなど手で行うことができる
- (4) ホーム/保存:家のアイコンでホームに戻るその隣のアイコンで保存
- (5) カメラコントロール: 視点を操作できる
- (6) 詳細設定(ほとんどの選択はこれでできる)

#### 3つのモード

初期画面は buildmode である. ここでは作品制作できる.

①内にある<sup>1</sup>をクリックすると viewmode になり,以下のことができる.

#### Screenshot(Ctrl+K)

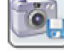

:スクリーンショットを撮る. コマンドはすべての mode で使用可能

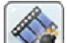

Explode model(Ctrl+U)

**N** 

:モデルの破壊画像を出す. どの所が破壊されやすいかはわからない.

# Change Background(Ctrl+F)

:背景を変更できる.砂漠・山・海・宇宙がある.

①内にあるをクリックするとそのモデルの説明書が表示される.ここでは以下のことができる.

# (1)

①HTML に書き出し: HTML に書き出して, <u>末尾にパーツリストを表示</u>これにより, 印刷 もできる. (インターネット接続をしている状況のみ可能) <u>また, パーツリストは Ctrl+B で</u> エクセル形式でも保存できます

(3)

• (4)

②Next/Previous Step (右矢印 キー): 説明書の次に行く・前に戻るをすることができる.
 ③Replay brick (Space bar): ブロックを組み込む操作を再生する.

④Step Slider: 説明書の手順をドラッグしたところにジャンプする.

※なおこのモードでも、右クリックしながら動かす視点角度が変わり、右クリックでパーツを選択するとそのパーツ中心になる)

パレット

# Blicks

初期に設定されているモード,別のところに行ってしまったときは,図の右上の bricks を クリックすると,そのモードになる.

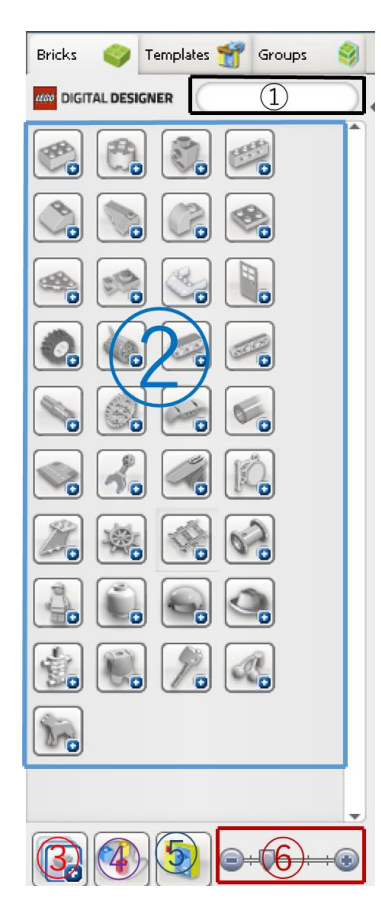

#### ①パーツ検索:

パーツを検索できる. 英語のみ(例えば dog, hing:日訳ヒン ジ)かパーツの型番を入力するとそれのみを表示する. ②パーツ: ここからパーツを探して制作画面上に出す. ホーム画面の図

の④~⑥はここが変更される.この画面はすべてファイルに なっており、ここを開いてパーツを探す.

③すべてのファイルを開く:

②のファイルをすべて開いた表示にする.

④指定した色のみを表示する

:指定した色のみを表示. で色指定解除. 注)タン(ベー

ジュ)は Brick yellow 黄色は Bright yellow となっている. ⑤セットのみ表示:

セットにあるもののみを表示. 最初はヒーローファクトリー のみ.

⑥拡大縮小:

ドラッグしたところの比率に応じてパーツが拡大・縮小される

# Templates

図の一番上真ん中の Templates をクリックすると切り替わる.この保存したテンプレートは、ほかのモデルを制作していても表示される.

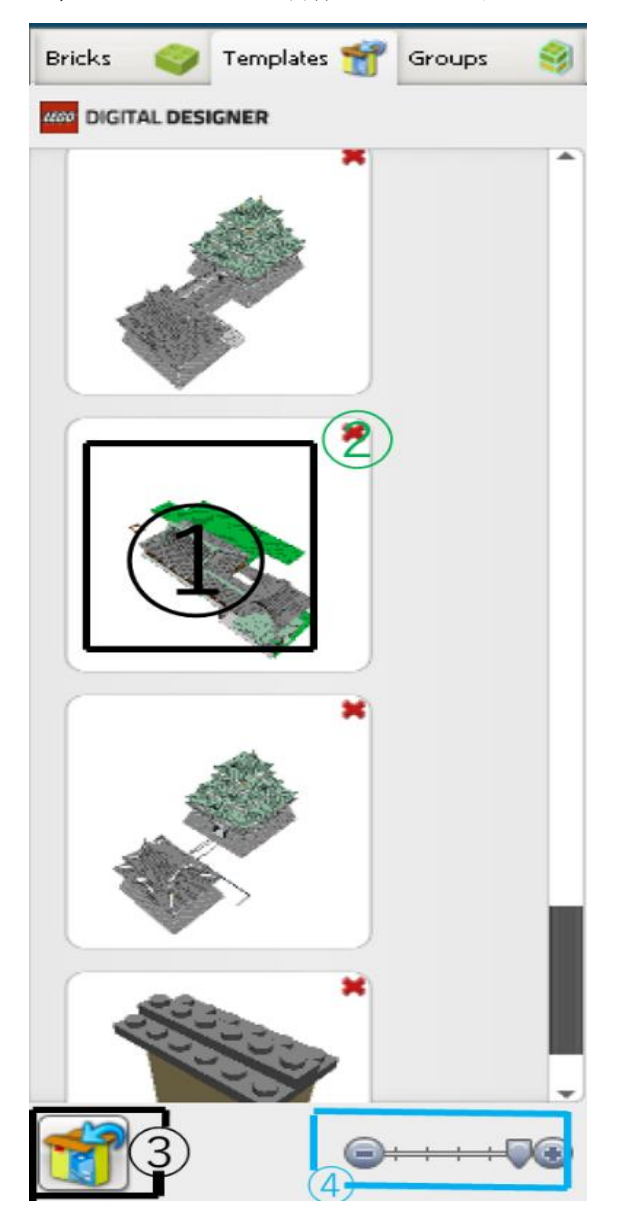

 ①をクリックすると表示されているテンプ レートを制作画面上に複製して出す.
 ②をクリックすると表示されているテンプ レートを削除する.(注意が出るのでそこで OKをクリックすると消える)
 ③(Ctrl+Alt+G/Cmd+Alt+G)現在選択して いるものをテンプレートとして保存
 ④Bricksの⑥と同じようにドラッグしたと ころの比率に応じてパーツが拡大・縮小さ れる

#### Groups

図の一番上右の Groups をクリックすると切り替わる.この保存したテンプレートは,ほかのモデルでは表示されず,1つのモデルに付随する形で保存される.

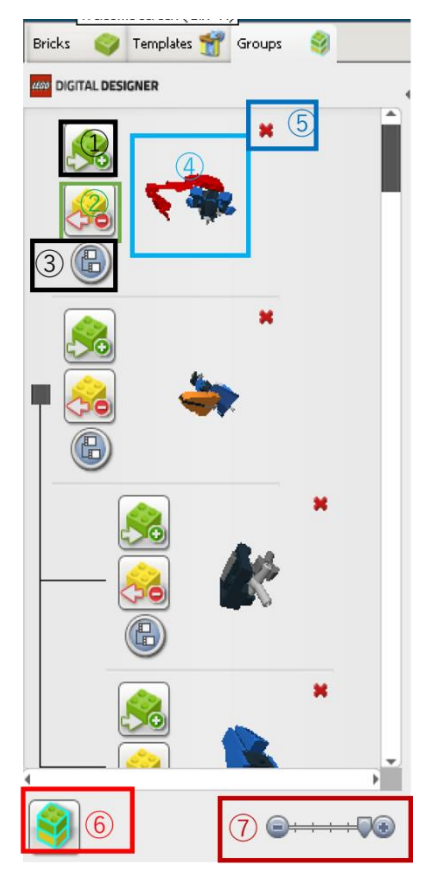

①をクリックすると現在選択しているパーツを 横のグループに追加する ②をクリックすると現在選択しているパーツを 横のグループからなくす ③をクリックするとサブグループを作る(⑥の上 にあるような分岐) (4をクリックするとグループ内にあるすべての パーツ(Elements)を選択する ⑤をクリックすると表示されているグループを 削除する.(注意が出るのでそこで OK をクリッ クすると消える) ⑥(Ctrl+G/Cmd+G)現在選択しているものを一 つのグループとして保存 ⑦Templates の④ Bricks の⑥と同じようにド ラッグしたところの比率に応じてパーツが拡大・ 縮小される

ツール(tool)

①Select tool: 選択ツール(V キー):このツールは1つのブロックを操作(選択・移動)すると きに使用する. 開くと以下の発展した選択ツールが出せる.

を選択(クリック)すると複数の elements(パーツ)を操作できる. (Toggle Select tools)

を選択(クリック)すると 1 つの element(パーツ)にくっついたもの全てを選択し,操作 できる

を選択(クリック)すると1つの element(パーツ)と同じ色全てを選択し,操作できる

**し**を選択(クリック)すると1つの element(パーツ)と同じ形全て(色は考慮しない)を選択 し,操作できる **し**を選択(クリック)すると1つの element(パーツ)と同色同形のもの全てを選択し, 操作 できる

を選択(クリック)すると制作画面上にあるもの全てを選択し,操作できる

②複写(C キー):制作画面上で選択している,または選択したもののコピーを制作画面上に 出す.

③ヒンジツール:ヒンジと呼ばれるパーツ(element)や1ポッチ(1stud)のみ接続したものの 角度を設定できるその方法としてまずパーツを選択し、曲げたい方向の矢印の方向に曲が るこれを選択(クリック)すると以下の2つのアイコンが表示される

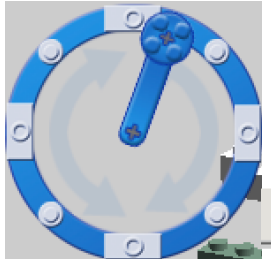

←ヒンジホイール:棒で角度を変え、小さいブロックを選択すると、
45度ずつ曲げることができる
↓①はx軸、②はy軸、③はz軸、それぞれのしたい角度の数値
を入力することで角度指定できる

| 20 (1)' | <br>(2)' | - I | (3)'      |
|---------|----------|-----|-----------|
|         | _        |     | 27 BE 1 M |

(4) Hinge Align tool(Shft+H  $\neq$ -)

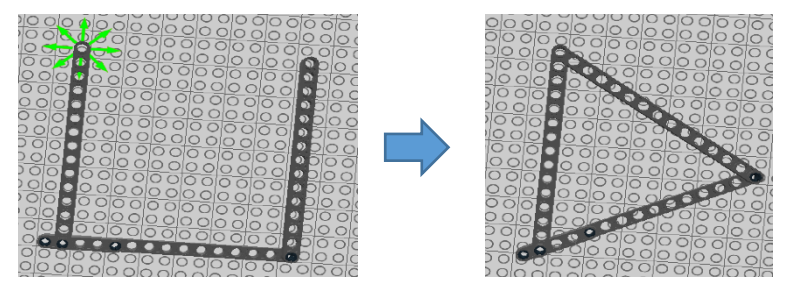

2つの分かれた部分を自動的に接続するツール.やり方として,穴を2つ選択し接続位置が正しかったら最初に選択した方に自動でそのほかの部分が動くというもの.

※duminami 様のツイッターより引用

⑤Flex tool(F キー):曲げることができるパーツをフニャフニャにし、マウスカーソルの方 に向けて曲げることができる

⑥Paint tool(B キー) 制作画面上でクリックした elements(パーツ)の色を変えることができる.

LDD Extended では以下のようなより詳細な塗りわけができる.

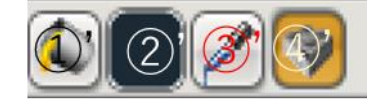

①'これは最初に選択されていてただ②'で指定している色に塗る②'前述のとおり色を塗る色を指定する

③'制作画面上で選択したパーツ同じ色に塗る色を指定する

④'制作画面上で選択したパーツと同じ色・形でプリントパーツがある場合,プリントをつけることができる

⑦Hide tool 制作画面上で選択した elements(パーツ)の表示を消す

⑧Delete tool 制作画面上で選択した elements(パーツ)を消す

なお②について, コピー(Ctrl+C/Cmd+C)ペースト・貼り付け(Ctrl+V/Cmd+V)でも同じこ とができる.

カメラコントロール

これは拡大縮小・視点を変えることができる

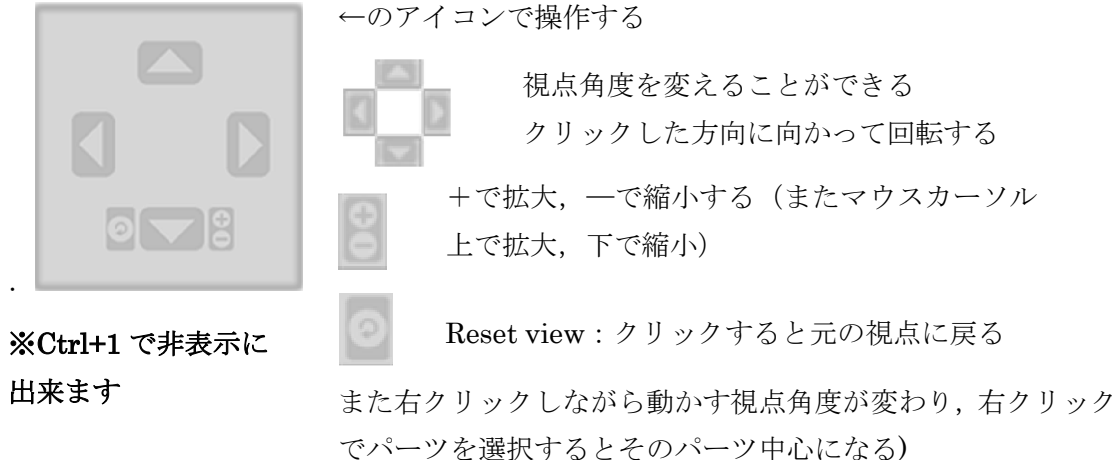

Safe mode

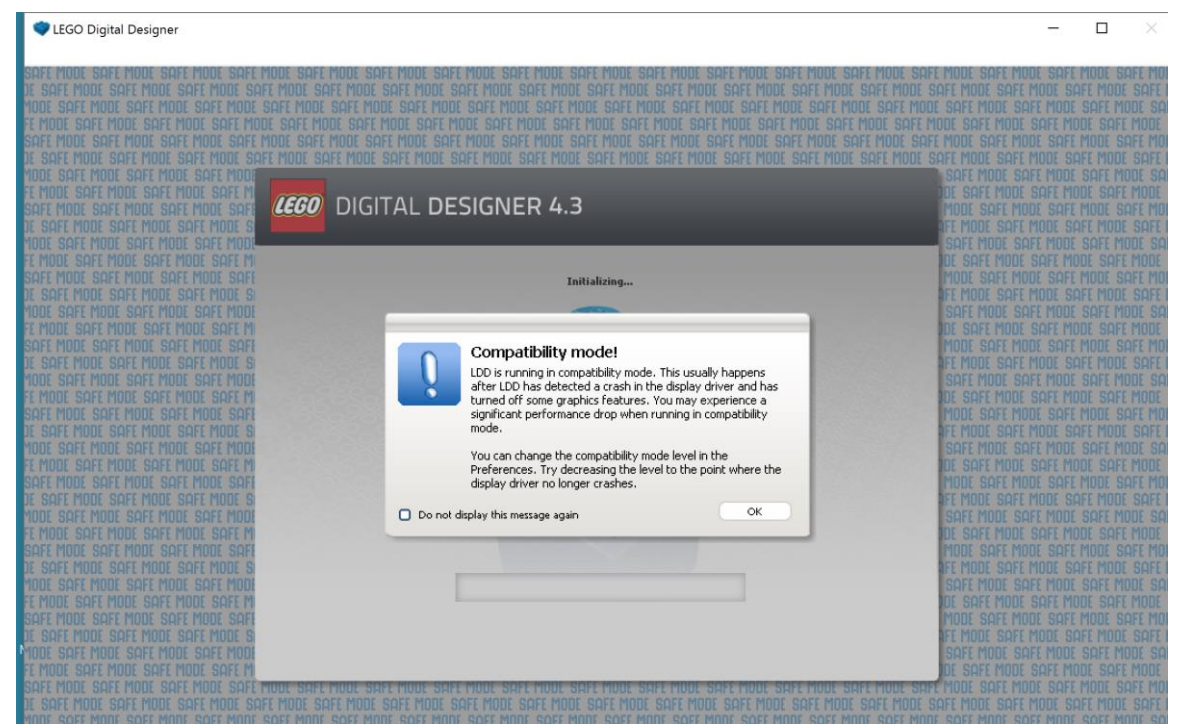

上のように,起動時に突然このような画面になり,動作がとても遅くなることがある. このモードは安全のため,動作よりもデータ保存に注力するようなもので,制作画面中に Ctrl キーと6キーを同時押しすると、以下のような preference(設定画面)が出る. そこで Reset preference をクリックして再起動すると戻る

また, preference(設定画面)では Outlines on bricks にチェックを付けて OK をし, LDD を再起動すれば,輪郭線を表示する。輪郭線が表示されて作業がしやすくなる.

※duminami 様のツイッターより引用

もしセーフモードになる様であれば PC のスペックが足りてない可能性がある.

| Preferences              |                                                         |  |  |
|--------------------------|---------------------------------------------------------|--|--|
| Ø                        | Show information field                                  |  |  |
| Ø                        | Show tooltips                                           |  |  |
| Ø                        | Enable sound in the application                         |  |  |
| Ø                        | "Keys for turning" shown along with cursor              |  |  |
| O                        | Repeat inserting selected brick                         |  |  |
| Ø                        | Brick Count: Show the number of bricks in a box         |  |  |
| O                        | Invert camera X-axis                                    |  |  |
| Ο                        | Invert camera Y-axis                                    |  |  |
| 0                        | High-quality rendering of bricks placed in the scene    |  |  |
| 0                        | ) High-quality rendering of bricks in the Brick Palette |  |  |
| 0                        | Outlines on bricks                                      |  |  |
|                          | Advanced shading                                        |  |  |
| Choose language: English |                                                         |  |  |
| Compatibility mode level |                                                         |  |  |
|                          |                                                         |  |  |
| Rese                     | et preferences Cancel OK                                |  |  |

# エクセル出力

制作画面上で Ctrl キーと B キーを同時押しするとエクセル形式で保存し,そのファイルを 開くと以下の画面が表示される(フリーソフトの Open Office のエクセルで OK ですので ご安心を)

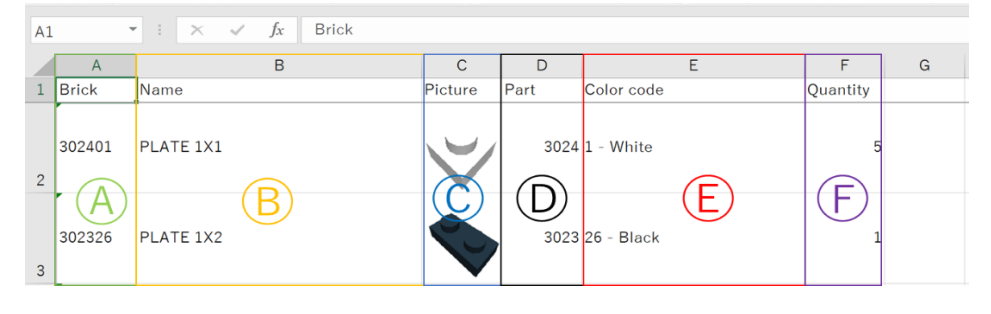

A 列:Brick の種類(型番+色コード) ※bricklink 等で調べても出ないのでこれは基本的にスルー B 列:パーツ(elements)の英語の名称 C 列:パーツ(elements)の画像 D 列:パーツ(elements)のパーツの型番 (この数字で bricklink 等で検索をして,その後色を選んでいくスタイルがおすすめ.) E 列:カラーコード

F列:パーツの必要数

| モー操作 |
|------|
|------|

| ジャンル           | 操作                  | Windows でのアイ     | MAC でのアイコン          |  |
|----------------|---------------------|------------------|---------------------|--|
|                |                     | コン               |                     |  |
| カメラコントロール      | 視点を左に               | 4 (NumLock が ON) | N) 4 (NumLock が ON) |  |
|                | 視点を右に               | 6 (NumLock が ON) | 6 (NumLock が ON)    |  |
|                | 視点を上に               | 8 (NumLock が ON) | 8 (NumLock が ON)    |  |
|                | 視点を下に               | 2 (NumLock が ON) | 2 (NumLock が ON)    |  |
|                | 元の視点に戻す             | 5 (NumLock が ON) | 5 (NumLock が ON)    |  |
|                | ズームイン               | + (NumLock が ON) | + (NumLock が ON)    |  |
|                | ズームアウト              | - (NumLock が ON) | - (NumLock が ON)    |  |
| Building tools | Select tool         | V                | V                   |  |
|                | Toggle Select tools | Shift+V          | Shift+V             |  |
|                | ヒンジツール              | Н                |                     |  |
|                | Hinge Align tool    | Shift+H          | Shift+H             |  |
|                | 複写                  | С                | С                   |  |
|                | Paint tool          | В                | В                   |  |
|                | Hide tool           | L                | L                   |  |
|                | Delete tool         | D                | D                   |  |
| Grouping tool  | グループを作る             | Ctrl+G           | Cmd+G               |  |
| Templates      | テンプレートを作る           | Ctrl+Alt+G       | Cmd+Alt+G           |  |
| Icon bar       | ファイルを開く             | Ctrl+O           | Cmd+O               |  |
| (制作画面の一番上      | 保存                  | Ctrl+S           | Cmd+S               |  |
| の青い帯のところに      | プリント                | Ctrl+P Cmd+P     |                     |  |
| ある操作)          | 前の状態に戻る             | Ctrl+Z Cmd+Z     |                     |  |
|                | 後の状態にする             | Shft+Ctrl+Z      | Shft+Cmd+Z          |  |
|                | LEGOのサイトにモ          | Shft+Ctrl+B      | Shft+Cmd+B          |  |

|                 | デルをアップ     |                  |            |  |
|-----------------|------------|------------------|------------|--|
|                 | パーツリストをエク  | Ctrl+B           | Cmd+B      |  |
|                 | セル形式で保存    |                  |            |  |
| Building Guide  | 次へ(パーツーつず  | 右矢印              | 右矢印        |  |
| controller      | つ)         |                  |            |  |
| (Building Guide | 前へ(パーツーつず  | 左矢印              | 左矢印        |  |
| mode での操作)      | つ)         |                  |            |  |
|                 | 繰り返し動画表示   | スペース             | スペース       |  |
|                 | 次へ(大まかに)   | PageDn           | PageDn     |  |
|                 | 前へ(大まかに)   | PageDn           | PageDn     |  |
|                 | HTML に書き出し | Ctrl+H           | Cmd+T      |  |
| Menu items      | 外部のファイルから  | Ctrl+I           | Cmd+I      |  |
|                 | モデルを持ってくる  |                  |            |  |
|                 | 作ったモデルを別の  | Ctrl+E           | Cmd+E      |  |
|                 | ファイルに保存    |                  |            |  |
|                 | 名前を付けて保存   | Shft+Ctrl+S      | Shft+Cmd+S |  |
|                 | Exit       | Ctrl+Q לי Alt+F4 | Cmd+Q      |  |
|                 | 切り取り       | Ctrl+X           | Cmd+X      |  |
|                 | コピー        | Ctrl+C           | Cmd+C      |  |
|                 | 貼り付け       | Ctrl+V           | Cmd+V      |  |
|                 | 削除(Delete) | Delete           | Delete     |  |
|                 | すべて選択      | Ctrl+A           | Cmd+A      |  |
|                 | ヘルプ        | F1               | F1         |  |
|                 | 詳細         | F3               | F3         |  |
|                 | 設定画面       | Ctrl+6           | Cmd+,      |  |

# LDD の出力ソフトについて

よりきれいにかつリアルに LDD のモデルを表示したいならば

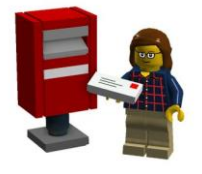

LDD

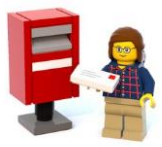

Blue render

http://www.eurobricks.com/forum/index.php?showtopic=109972

にある Blue render というものもある(Java を用意する必要性あり)

これは、レンタリング・光の当て方を調整できるらしい.

また, http://ldd2povray.lddtools.com/ に POV-Ray という出力ソフトも存在する.

# どうしてもアイディアが浮かばないとき

http://ldd.us.lego.com/en-us/gallery

にてレゴファンが作った LDD データがダウンロードできるので、是非参考に.

#### 特殊な組み方

歯車(ギア)が噛み合った状態に配置できないとき

- 1.適当な穴にギアをつける
- 2.ヒンジツールを選択して、ギアを x 度回す

(x=360÷2÷歯数。8 歯のギア同士なら 22.5 度)

- 3.回し終わったギアを本来の位置に移動
  - ※なかやま様のツイッターより引用

ポチスロの組み方

1段目完成.2段目は

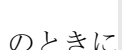

の中の4番目のパーツ穴あきラウンドを使い Extended のとき

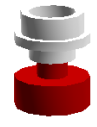

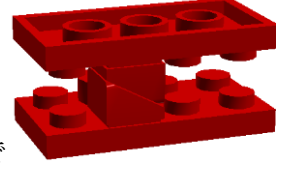

図のようなものを作るそれをプレートで挟み込んで

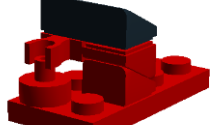

のようにして完成.

※ズレが出てしまうので使い方に注意 0ポッチ接続

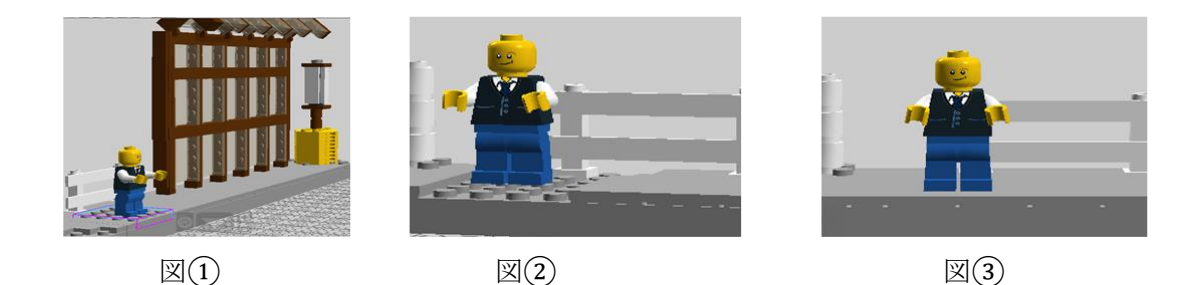

図①のようにして適当な接続できるものを用意する.

下のパーツを Delete tool 等で消すと図②のように浮いた状態ができる.

図③のように、消した部分にタイルなど接続がないものを挿入して完成.

参考: http://ldd.lego.com/en-us/support とそこにある英語版のユーザーガイド

:様々なレゴファン(AFOL)の知見

※呼称について作者が適当に割り振ったものがありますが、そこはお許しください.